# Краткое руководство

# FreshBase TPS / LPS

# Весы для розничной торговли

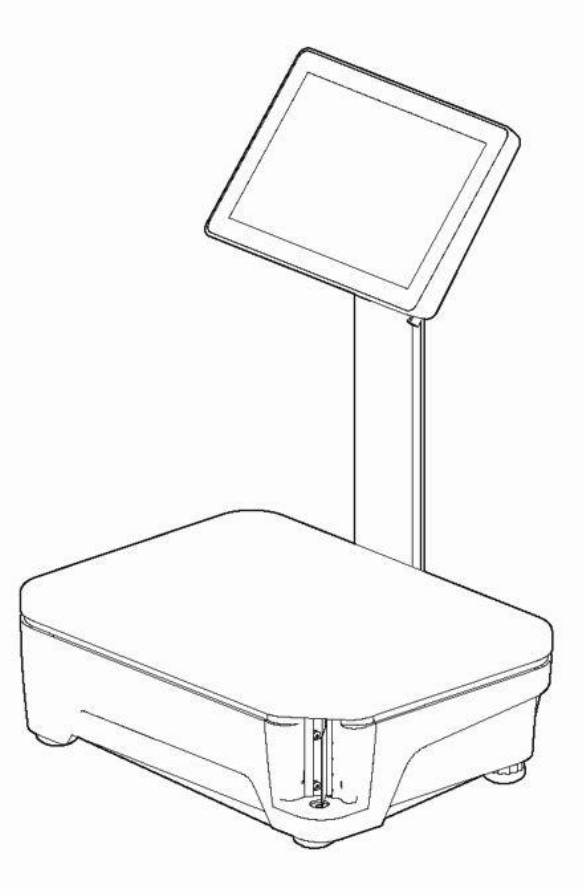

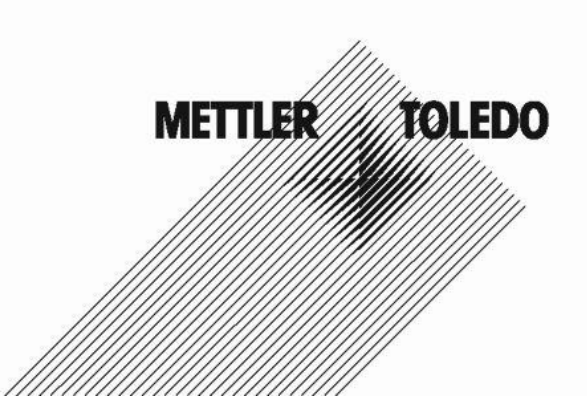

### Содержание

| 1 | Ваши новые весы |                                                                     |          |
|---|-----------------|---------------------------------------------------------------------|----------|
|   | 1.1             | Важнейшие функции                                                   | 3        |
|   | 1.2             | Меры безопасности                                                   | 3        |
|   | 1.3             | Дополнительная документация                                         | 3        |
|   | 1.4             | Техническое обслуживание                                            | 3        |
|   | 1.5             | Назначение                                                          | 3        |
|   | 1.6             | Основные элементы весов                                             | 4        |
|   | 1.6.1           | Главная страница                                                    | 4        |
|   | 1.6.2           | Поля отображения массы и цены                                       | 5        |
|   | 1.6.3           | Функциональные кнопки                                               | 6        |
|   | 1.6.4           | Электрические соединения                                            | 7        |
|   | 1.7             | Использование в торговых операциях                                  | 8        |
| 2 | Установка ве    | эсов и подготовка к работе                                          | 9        |
|   | 2.1             | Установка весов                                                     | 9        |
|   | 2.1.1           | Требования к месту установки весов                                  | 9        |
|   | 2.1.2           | Установка весов по уровню                                           | 9        |
|   | 2.1.3           | Установка бумажного рулона                                          | 9        |
|   | 2.2             | Подключение к сети электропитания                                   | 12       |
|   | 2.3             | Включение весов                                                     | 12       |
|   | 2.4             | Выключение весов                                                    | 12       |
|   | 2.5             | Очистка                                                             | 13       |
|   | 2.5.1           | Очистка корпуса и экрана                                            | 13       |
|   | 2.5.2           | Очистка печатающей головки                                          | 13       |
|   | 2.6             | Утилизация                                                          | 14       |
| 3 | Простые и э     | ффективные приемы работы                                            | 15       |
|   | 3.1             | Вход в систему / выход из системы                                   | 15       |
|   | 3.2             | Своюдный ввод                                                       | 16       |
|   | 3.2.1           | Свородный ввод в режиме продажи                                     | 16       |
|   | 3.2.2           | Свотодный ввод в режиме фасовки                                     | 17       |
|   | 3.3             | Работа с кодами РСО                                                 | 10       |
|   | 3.3.1           | Выбор товара по коду РСО                                            | 10       |
|   | 3.3.2           | Использование кнопок высор товара                                   | 18       |
|   | 3.4<br>2.5      | Тарирование контейнера                                              | 19       |
| - | 3.0             | установка весов на нуль                                             | 19       |
| 4 | Функции вес     |                                                                     | 20       |
|   | 4.1             | Работа нескольких продавцов на одних весах (режим multiple          | 20       |
|   | 4.0             |                                                                     | 20       |
|   | 4.2             | Сторнирование                                                       | 21       |
|   | 4.3             | Приозтоновка                                                        | 21       |
|   | 4.4             | Приостановка                                                        | 22       |
|   | 4.4.1           | Приостановка операции<br>Возврат к приостановленному цеку           | 22       |
|   | 4.4.Z<br>1 5    | Повтопиое отипытие цеха                                             | 22       |
|   | 4.0<br>1 G      | Повторное открытие чека<br>Предоставление синдок                    | ∠3<br>24 |
|   | 4.0<br>/ G 1    | предоставление скидок<br>Предоставление скидок                      | 24<br>27 |
|   | 4.0.1           | Предоставление скидки на общую сумму покулок                        | 24<br>25 |
| 5 |                 |                                                                     | 20       |
| 5 | Гехнические     | ларактеристики и принадлежности<br>Технические характеристики       | 20<br>26 |
|   | 5.1             | голлиноские ларактеристики<br>Спответствие стандартам               | 20<br>26 |
|   | 5.2             | Обответствие стапдартам<br>Попопнительные функции / приналлеучности | 20<br>26 |
|   | 0.0             | дополнительные функции / принадлежности                             | 20       |

### 1 Ваши новые весы

### 1.1 Важнейшие функции

FreshBase — это новая линейка весов МЕТТЛЕР ТОЛЕДО, обеспечивающих высокую эффективность работы в розничной продаже продуктов питания благодаря использованию сенсорных экранов.

Becы FreshBase ускоряют процессы взвешивания не только при торговле с прилавка, но также на участках фасовки и в отделах самообслуживания.

Благодаря встроенному принтеру этикеток весы **FreshBase LPS** удобно использовать как при торговле с прилавка, так и в зоне самообслуживания.

**FreshBase TPS** — это точные, надежные и быстродействующие весы, которые позволяют не только печатать этикетки, но поддерживают также печать чеков. Кроме того, к этим весам можно подключить денежный ящик.

### 1.2 Меры безопасности

### Основные меры безопасности

- Внимательно прочитайте это руководство по эксплуатации, прежде чем приступить к работе с весами.
- Следуйте всем указаниям, приведенным в руководстве.
- Храните руководство по эксплуатации рядом с весами.
- Не следует допускать к работе с весами или к их очистке персонал, не прошедший соответствующее обучение.
- Не вскрывайте корпус весов.
- Очистку или техническое обслуживание весов допускается производить только после отключения от сети электропитания.

### 1.3 Дополнительная документация

Дополнительную документацию по вашим новым весам (руководства, листок технических характеристик и т. д.) можно скачать на веб-сайте: http://www.mt.com/retail-manuals

### 1.4 Техническое обслуживание

 Вскрывать корпус и производить ремонт весов разрешается только авторизованному сервисному персоналу. При необходимости ремонта обратитесь к местному представителю МЕТТЛЕР ТОЛЕДО.

### 1.5 Назначение

- Весы предназначены только для взвешивания в соответствии с указаниями настоящего руководства.
- Весы следует использовать только в сухих помещениях.
- Применение весов в любых целях и режимах, не соответствующих указанным в технических характеристиках, считается использованием не по назначению.

### Несоблюдение условий эксплуатации

 Не допускается использовать весы на производстве и в неблагоприятных условиях окружающей среды.

### 1.6 Основные элементы весов

### 1.6.1 Главная страница

Основные элементы, которые отображаются на главной странице экрана, показаны на следующих рисунках.

### FreshBase LPS

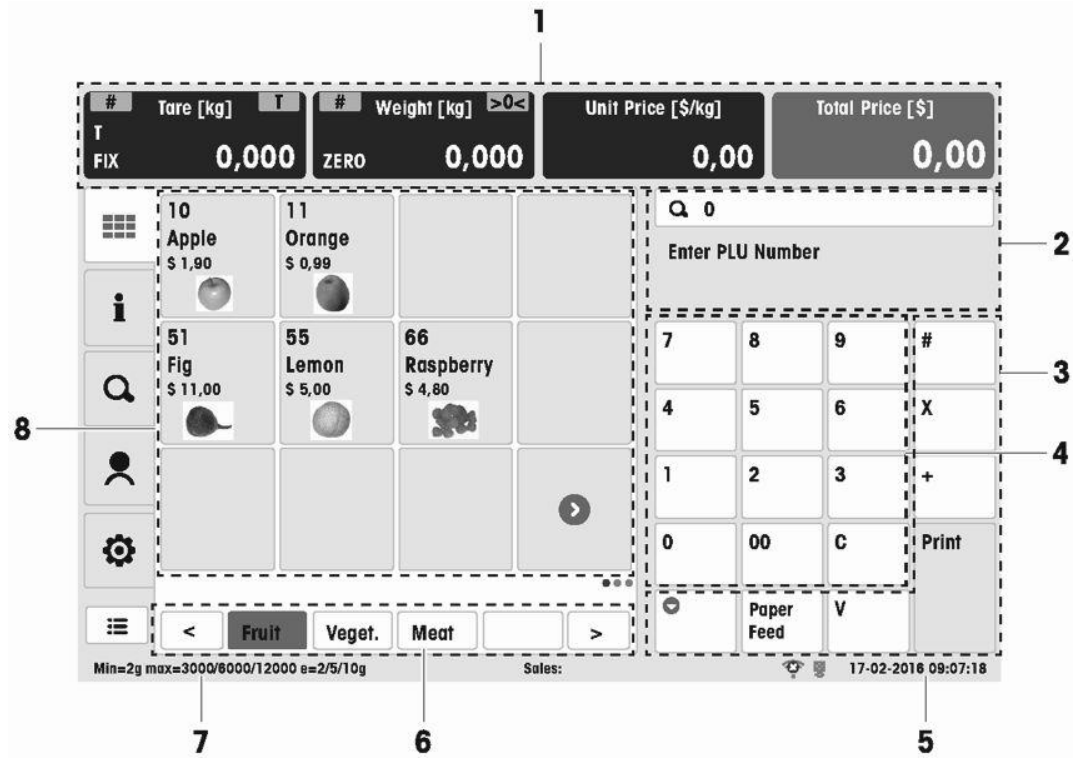

### FreshBase TPS

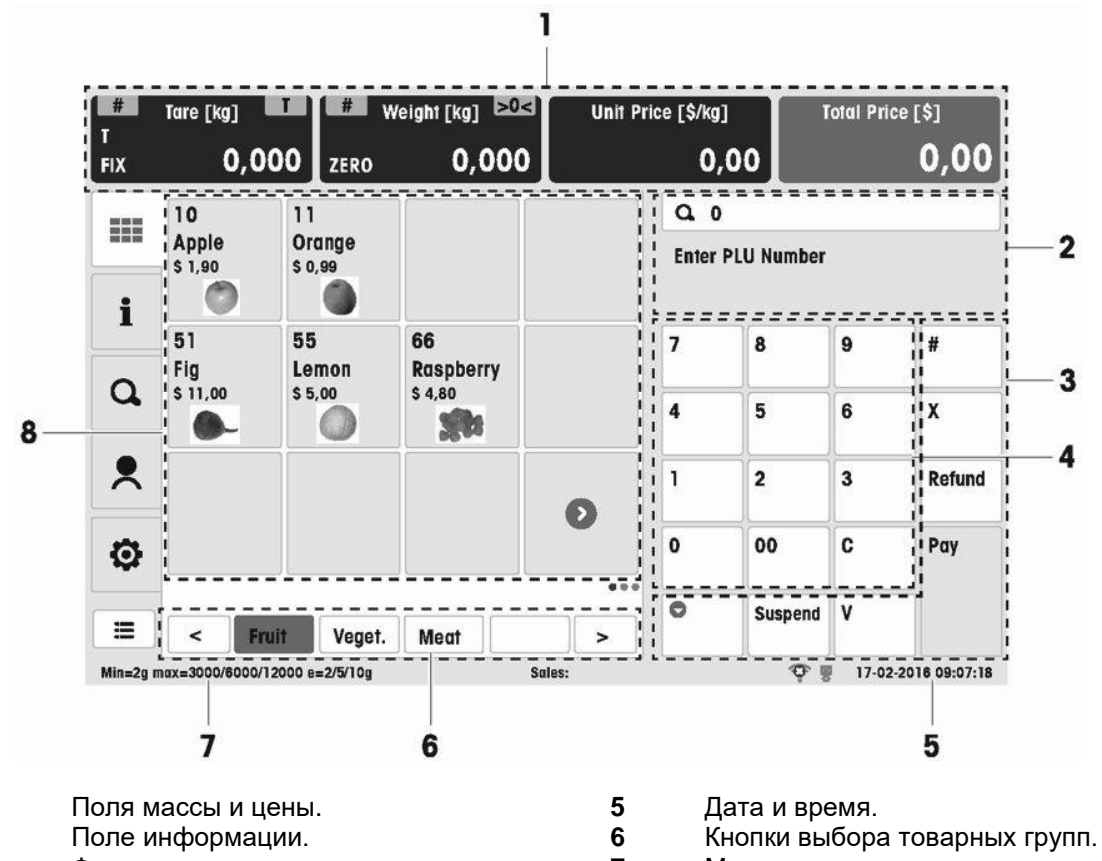

Функциональные кнопки.

- 4 Кнопки ввода цифр и кнопка очистки (С).

7 Метрологические данные.

8 Кнопки выбора продуктов.

1

2

3

### 1.6.2 Поля отображения массы и цены

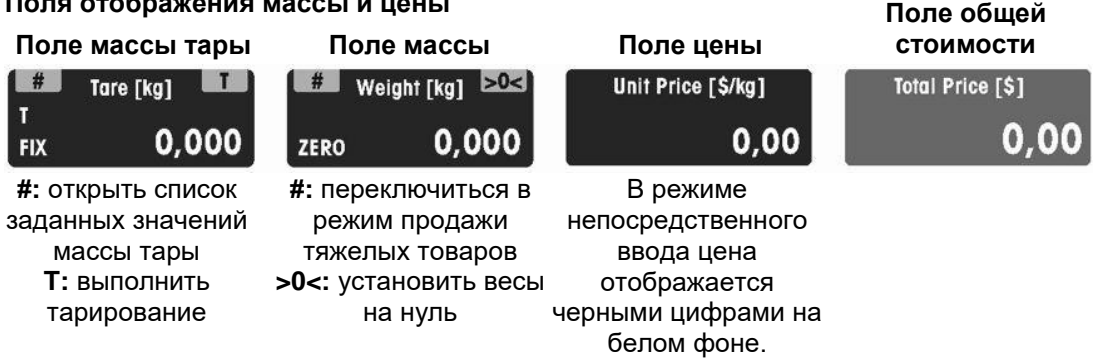

Помимо значений массы и цены могут отображаться следующие сообщения и индикаторы:

- ZERO текущее значение массы брутто равно нулю
- NET масса нетто
- Х режим отображения количества
- PLU отображается код PLU
- LS режим продажи тяжелых товаров
- Т тара

### 1.6.3 Функциональные кнопки

| ===           | Кнопки выбора продуктов.                                                                         |
|---------------|--------------------------------------------------------------------------------------------------|
| i             | Данные PLU — эта функция пока не поддерживается.                                                 |
| Q             | Поиск PLU.                                                                                       |
| •             | Продавцы.                                                                                        |
| Ø             | Избранное, часто используемые функциональные кнопки текущего пользователя.                       |
|               | Меню.                                                                                            |
| #             | Переключение режимов «Ввод кода PLU»<br>и «Непосредственный ввод цены». Изменение заданной цены. |
| X             | Изменение количества штучного товара.                                                            |
| +             | Ввод количества штучного товара (FreshBase LPS).                                                 |
| Refund        | Возврат товара (FreshBase TPS).                                                                  |
| Print         | Кнопка печати (FreshBase LPS).                                                                   |
| Pay           | Кнопка оплаты (FreshBase TPS).                                                                   |
| V             | Кнопка продавца.                                                                                 |
| Paper<br>Feed | Кнопка протяжки бумаги (FreshBase LPS).                                                          |
| Suspend       | Кнопка приостановки операции (FreshBase TPS).                                                    |
| •             | Включение режима товарного чека.                                                                 |

### 1.6.4 Электрические соединения

### FreshBase LPS

На следующем рисунке показаны электрические разъемы, установленные в нижней части корпуса весов.

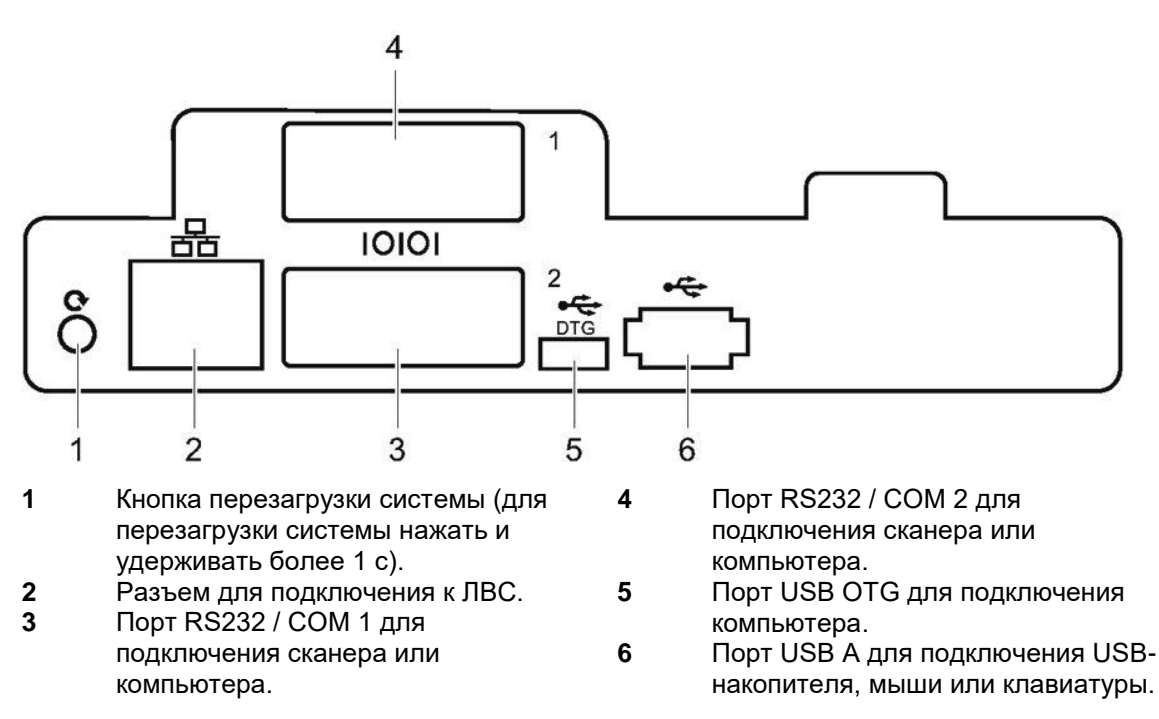

### FreshBase TPS

На следующем рисунке показаны электрические разъемы, установленные в нижней части корпуса весов.

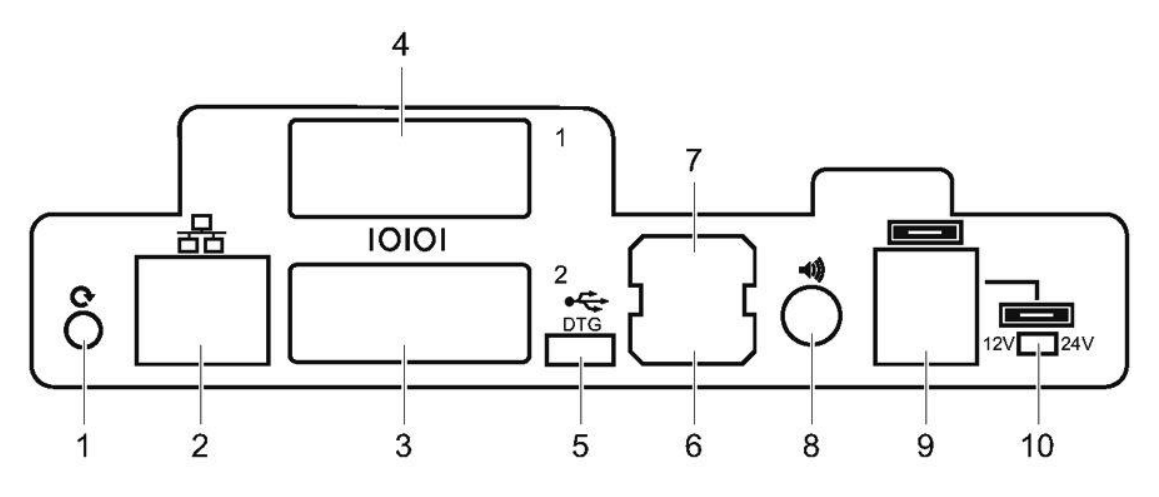

- 1 Кнопка перезагрузки системы (для перезагрузки системы нажать и удерживать более 1 с).
- 2 Разъем для подключения к ЛВС.
- 3 Порт RS232 / COM 1 для подключения сканера или компьютера.
- 4 Порт RS232 / COM 2 для подключения сканера или компьютера.

- 5 Порт USB ОТG для подключения компьютера.
- Порт USB А для подключения USB-6 накопителя, мыши или клавиатуры.
- 7 Порт USB В для подключения USBнакопителя, мыши или клавиатуры. 8 Аудиоинтерфейс.
- Интерфейс денежного ящика. 9
- 10 Переключатель напряжения питания денежного ящика (12 В или 24 В).

### 1.7 Использование в торговых операциях

Если весы используются в торговле или в других законодательно регулируемых отраслях, они должны быть настроены, поверены и опломбированы в соответствии с действующими правилами метрологического контроля. Ответственность за соблюдение этих правил несет владелец весов. Для получения необходимой информации о порядке поверки весов обратитесь в местный орган метрологического контроля.

Для весов, поставляемых в страны EC, процедура поверки выполняется на заводеизготовителе. Такие весы поставляются в опломбированном виде и с соответствующей метрологической маркировкой на паспортной табличке. Эти весы готовы к эксплуатации сразу после получения. На весах будут также установлены все дополнительные стикеры согласно местным правилам метрологического контроля.

Поверка весов, поставляемых в другие страны, должна быть выполнена на месте эксплуатации. Для предотвращения несанкционированного изменения данных калибровки и метрологических параметров весы должны быть опломбированы бумажной или проволочной пломбой.

### 2 Установка весов и подготовка к работе

### 2.1 Установка весов

### 2.1.1 Требования к месту установки весов

Правильный выбор места для установки весов имеет определяющее значение для точности взвешивания.

# В идеальном случае весы должны быть защищены от следующих воздействий:

- ударов и вибрации;
- резких колебаний температуры;
- прямого солнечного света;
- сильных сквозняков.
- Весы следует установить на прочной горизонтальной поверхности, не подверженной вибрации.

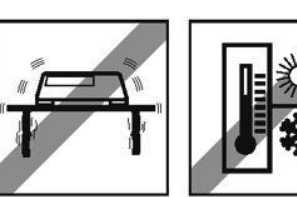

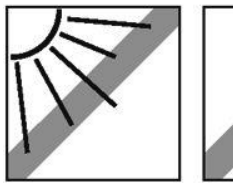

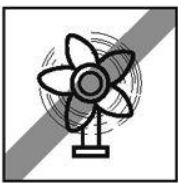

### 2.1.2 Установка весов по уровню

Точные результаты взвешивания можно получить только на весах, идеально выставленных по уровню. Встроенный пузырьковый уровень упрощает выполнение этой операции.

 Для того чтобы точно выставить весы в горизонтальной плоскости, вращайте регулируемые опоры таким образом, чтобы пузырек уровня установился в центре кольцевой риски.

### 2.1.3 Установка бумажного рулона

### Размеры бумажного рулона

Размеры рулона бумаги для печати этикеток или чеков должны соответствовать указанным на рисунке:

- A не более 62 мм
- В не более 120 мм
- C не менее 12 мм (40 мм с переходной втулкой)

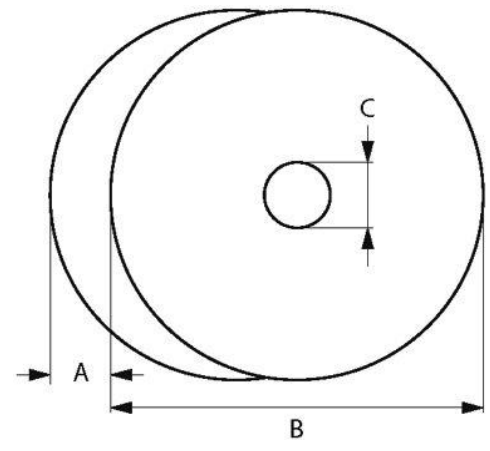

- 🖢 Толщина бумаги не должна превышать 0,12 мм (вместе с подложкой).
- Минимально допустимая плотность бумаги 48 г/м<sup>2</sup>, рекомендуемая плотность 55 г/м<sup>2</sup>.

### Установка рулона этикеток

### Подготовка весов

- 1 При необходимости: извлеките пустую втулку использованного рулона.
- Извлеките переходную втулку из гнезда для хранения (1).
- 3 Установите переходную втулку на шпиндель (2).
- Установите рулон этикеток на переходную втулку (3).

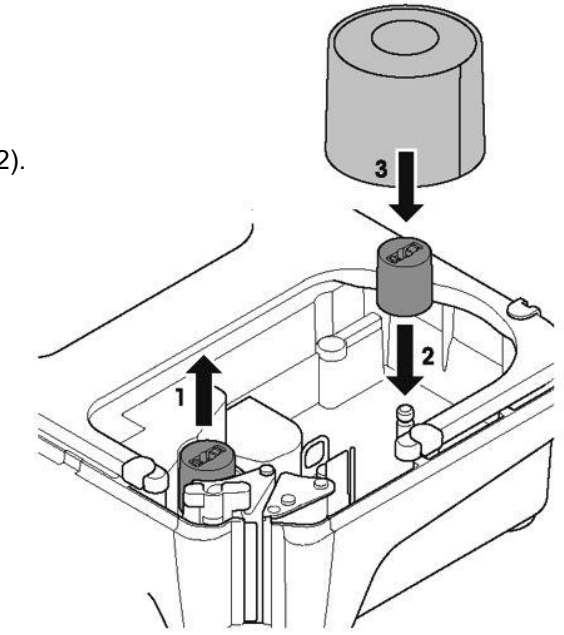

### Установка рулона этикеток

- 1 Установите зеленый рычаг в положение Open (открыто).
- 2 Освободите от этикеток конец подложки длиной приблизительно 20 см.
- 3 Заправьте конец подложки в направляющие за механизмом отделения подложки, как показано на схеме в нижней части весов.
- 4 Оберните конец подложки вокруг сматывающего шпинделя (4), вращая его в направлении стрелки (5) до отделения первой этикетки от подложки.
- 5 Отрегулируйте механизм по ширине бумаги с помощью зубчатого колеса (6).
- 6 Установите зеленый рычаг (7) в положение Close (закрыто).

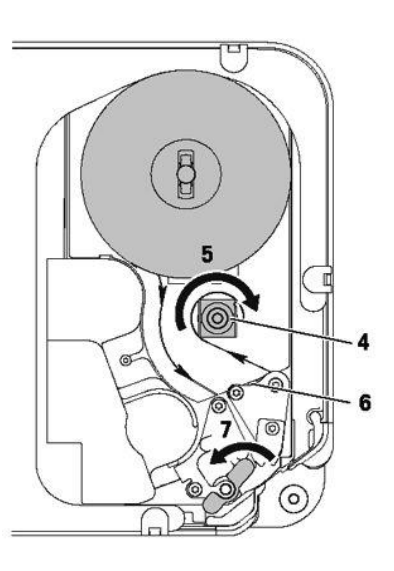

### Установка чековой ленты

### Подготовка весов

- 1 При необходимости: извлеките пустую втулку использованного рулона.
- 2 Снимите переходную втулку со шпинделя (1).
- 3 Поместите переходную втулку в гнездо для хранения (2).
- Установите рулон чековой ленты на шпиндель (3).

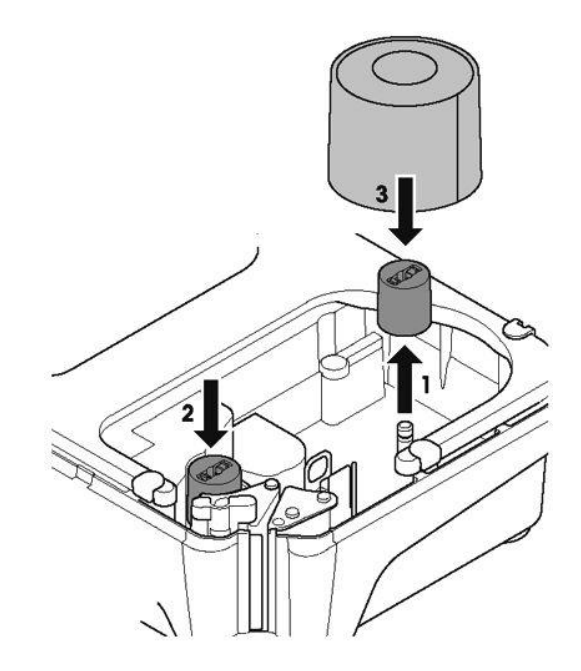

### Установка чековой ленты

- 1 Установите зеленый рычаг (5) в положение Open (открыто).
- 2 Заправьте конец ленты в направляющие за механизмом отделения подложки, как показано на схеме в нижней части весов.
- 3 Отрегулируйте механизм по ширине бумаги с помощью зубчатого колеса (4).
- 4 Установите зеленый рычаг (5) в положение Close (закрыто).
- 5 Оторвите излишек ленты.

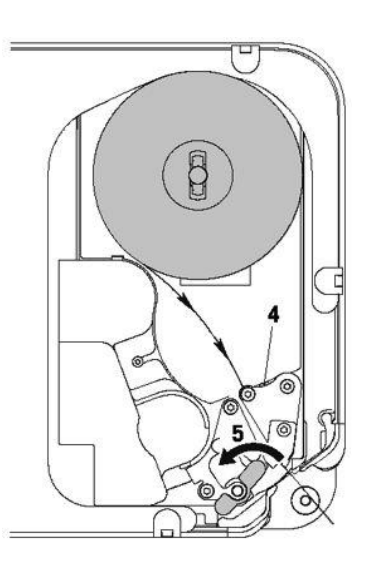

### 2.2 Подключение к сети электропитания

## 🚹 ВНИМАНИЕ!

Опасность поражения электрическим током.

- 1 Весы следует подключать только к правильно заземленной розетке.
- 2 Используйте только комплектный кабель электропитания.
- 3 Для подключения весов используйте розетку, установленную в легкодоступном месте на расстоянии не более длины кабеля электропитания.
- 4 Не удаляйте заземляющие контакты кабеля электропитания.
- 1 Подключите комплектный кабель электропитания к разъему в нижней части корпуса весов.
- 2 Подключите кабель электропитания к правильно заземленной розетке сети переменного тока.

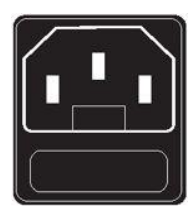

### 2.3 Включение весов

- Включите весы с помощью выключателя, установленного слева в нижней части корпуса.
- После короткого звукового сигнала весы выполняют диагностический тест дисплея. На экране на мгновение появляются все сегменты и индикаторы.
- ⇒ Затем на экране отображаются код географической поправки GEO и номер версии программного обеспечения.
- ⇒ Когда на экране появится измеряемое значение массы, весы готовы к работе.

### 2.4 Выключение весов

- Выключите весы с помощью выключателя, установленного слева в нижней части корпуса.

### 2.5 Очистка

### 2.5.1 Очистка корпуса и экрана

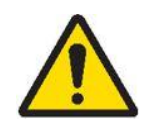

### \rm ВНИМАНИЕ!

Опасность поражения электрическим током.

Опасность повреждения весов и сенсорного экрана.

- 1 Прежде чем приступить к очистке, выключите весы и отключите их от сети электропитания.
- 2 Не вскрывайте корпус весов в процессе очистки.
- 3 Не допускайте попадания жидкостей внутрь корпуса весов.
- 4 Не используйте для очистки весов органические кислоты, щелочные растворы, абразивные материалы и чистящие средства, содержащие органические растворители.
- 5 В процессе очистки не прилагайте чрезмерных усилий и не используйте твердые и острые инструменты.
- 1 Для очистки сенсорного экрана используйте мягкую хлопчатобумажную салфетку с небольшим количеством средства для чистки экранов, специальную салфетку для протирки стекол или влажную салфетку с нанесенным на нее стеклоочистителем.
- 2 Очистку других поверхностей весов следует производить с помощью хлопчатобумажной салфетки, которую необходимо смочить в растворе мягкого моющего средства, разрешенного для использования в пищевой отрасли, а затем тщательно отжать.
- 3 Для удаления фрагментов этикеток и следов клея с дверцы принтера используйте специальное средство, рекомендованное компанией МЕТТЛЕР ТОЛЕДО или ее авторизованным представителем.
- 4 После завершения очистки подключите весы к сети электропитания и включите их.

### 2.5.2 Очистка печатающей головки

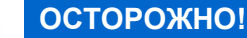

Опасность повреждения печатающей головки в процессе очистки с использованием не предназначенных для этого инструментов.

- Для очистки печатающей головки используйте только чистящие карандаши из комплекта принадлежностей весов.
- 1 Снимите колпачок с чистящего карандаша.
- Установите зеленый рычаг (1) в положение Open (открыто).
- 3 Очистите рабочую поверхность печатающей головки (2) чистящим карандашом.
- 4 Установите зеленый рычаг в положение Close (закрыто).
- 5 Закройте чистящий карандаш колпачком.

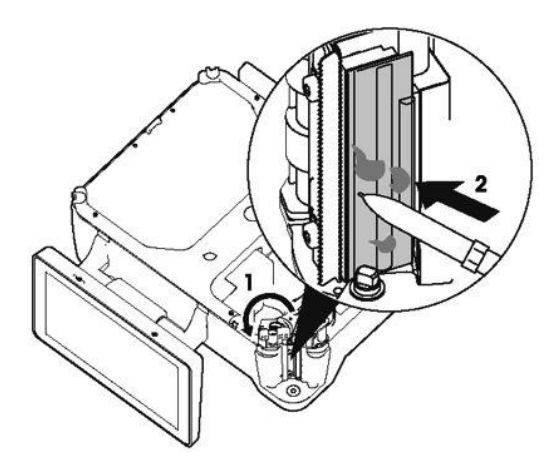

### 2.6 Утилизация

Согласно директиве Европейского сообщества 2002/96/ЕС по утилизации электротехнического и электронного оборудования (WEEE), это оборудование не допускается утилизировать вместе с бытовыми отходами. В странах, не входящих в Европейский союз, утилизация оборудования также должна осуществляться в соответствии с действующими нормами и правилами.

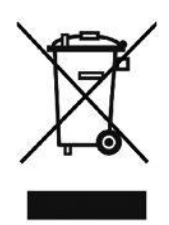

 Рекомендуется утилизировать это оборудование на специальных пунктах сбора электрического и электронного оборудования.

Для получения необходимой информации обратитесь в уполномоченную организацию либо к своему поставщику оборудования.

Эти рекомендации должны быть также доведены до сведения третьей стороны в случае передачи ей оборудования (для использования в личных или коммерческих/производственных целях).

Благодарим вас за вклад в охрану окружающей среды.

### 3 Простые и эффективные приемы работы

Ва

В этом разделе описаны примеры выполнения операций при работе с весами одного продавца.

### 3.1 Вход в систему / выход из системы

С весами могут работать несколько пользователей, каждый их которых будет использовать собственную кнопку продавца. Каждому действующему продавцу должна быть назначена отдельная кнопка продавца. Для того чтобы активировать назначение кнопки и начать использовать ее, пользователь должен войти в систему.

Это можно сделать двумя способами.

### Если пользователю уже назначена кнопка продавца:

- используйте кнопку в первый раз.

### Если пользователю еще не назначена кнопка продавца:

- нажмите кнопку Vx и удерживайте в течение нескольких секунд.
  - Весы загрузят учетную запись соответствующего продавца или запросят ввод пароля, когда это необходимо.

### Альтернативный вариант с использованием меню входа в систему / выхода из системы

- 1 Нажмите кнопку [Login / Logout].
  - ⇒ На экране появится список продавцов с указанием статуса каждого из них.
- 2 С помощью кнопок со стрелками выберите продавца в списке.
- 3 Нажмите кнопку ОК, чтобы войти в систему / выйти из системы.

### 3.2 Свободный ввод

### 3.2.1 Свободный ввод в режиме продажи

Весы можно немедленно использовать для взвешивания и продажи товаров без какой-либо предварительной настройки.

- 1 Если отображается сообщение «Enter PLU number», нажмите кнопку переключения режима [#].
  - ⇒ На экране появится «Direct Price» (непосредственный ввод цены).
- 2 Поместите товар на весы.
- 3 С помощью цифровых кнопок введите цену за килограмм товара.
- 4 Подтвердите ввод нажатием кнопки продавца (V).
  - На экране в течение некоторого времени будут отображаться общая стоимость и содержимое товарного чека.
- 5 Для того чтобы взвесить другие товары, повторите пп. 1-4.
  - При каждом нажатии кнопки V стоимость товара добавляется к общей стоимости.
- 6 Для завершения продажи нажмите кнопку [Pay].
- 7 Введите сумму, полученную от покупателя.
  - ⇒ Введенная сумма появится в поле Cash.
- 8 Нажмите кнопку [Print], чтобы напечатать чек и закрыть операцию.

| Попеород                        |                            |                          |
|---------------------------------|----------------------------|--------------------------|
| # Weight [kg] 203<br>ZERO 0,000 | Unit Price [\$/kg]<br>0,00 | Total Price [\$]<br>0,00 |
| ₩eight [kg] >0<<br>0,834        | Unit Price [\$/kg]<br>0,00 | Total Price [\$]<br>0,00 |
| # Weight [kg] >0<<br>0,834      | Unit Price [\$/kg]<br>3,99 | Total Price [\$]<br>3,35 |
|                                 | V                          |                          |
| Free price entry                | 0,834kg                    | \$3,35                   |
|                                 | Рау                        |                          |
| Total Sales (incl.              | Tax) in \$:                | \$ 42,25                 |
| X (Cash)                        |                            | \$ 50,00                 |
| Change Due:                     |                            | \$ 7,75                  |
|                                 | Print                      |                          |

Цена вводится без десятичной точки, но со всеми десятичными разрядами.

Непосредственный ввод цены

### 3.2.2 Свободный ввод в режиме фасовки

Весы можно немедленно использовать для взвешивания и продажи товаров без какой-либо предварительной настройки. Непосредственный ввод цены

- 1 Если отображается сообщение «Enter PLU number», нажмите кнопку переключения режима [#].
  - ⇒ На экране появится «Direct Price» (непосредственный ввод цены).
- 2 Поместите товар на весы.
- 3 С помощью цифровых кнопок введите цену за килограмм товара.
- 4 Подтвердите ввод нажатием кнопки продавца (V).
  - ⇒ На экране появится общая стоимость, принтер напечатает этикетку.
- 5 Возьмите этикетку.

| # Weight [kg] >0<<br>ZERO 0,000 | Unit Price [\$/kg]<br>0,00 | Total Price [\$]<br>0,00 |
|---------------------------------|----------------------------|--------------------------|
| # Weight [kg] >0<               | Unit Price [\$/kg]         | Total Price [\$]         |
| 0,834                           | 0,00                       | 0,00                     |
| # Weight [kg] >0<               | Unit Price [\$/kg]         | Total Price [\$]         |
| 0,834                           | 3,99                       | 3,35                     |
|                                 | V                          |                          |
| Free price entry                | 0,834kg                    | \$3,35                   |

Цена вводится без десятичной точки, но со всеми десятичными разрядами.

### 3.3 Работа с кодами PLU

### 3.3.1 Выбор товара по коду PLU

- 1 Если отображается сообщение «Direct Price», нажмите кнопку переключения режима [#].
  - ⇒ На экране появится сообщение «Enter PLU number» (введите код PLU).
- 2 Поместите товар на весы.
- 3 Введите код PLU товара.
  - На экране появятся цена товара и его наименование.
- 4 Подтвердите ввод нажатием кнопки продавца (V).
- 5 Завершите операцию, как описано выше в разделе «Свободный ввод».

| В                                      | ведите код PLl                    | J                        |
|----------------------------------------|-----------------------------------|--------------------------|
| # Weight [kg] 503<br>ZERO <b>0,000</b> | Unit Price [\$/kg]<br><b>0,00</b> | Total Price [\$]<br>0,00 |
| # Weight [kg] 504                      | Unit Price [\$/kg]                | Total Price [\$]         |
| Q 88                                   |                                   |                          |
| # Weight [kg]  ≤0<                     | Unit Price [\$/kg]                | Total Price [\$]         |
| 1,268                                  | 2,50                              | 3,17                     |
| Potato                                 | 1,268kg                           | \$3,17                   |

Если вы ошиблись при вводе кода PLU и обнаружили ошибку до нажатия кнопки продавца, нажмите кнопку очистки (C) и введите правильный код PLU.

### 3.3.2 Использование кнопок выбор товара

- 1 Поместите товар на весы.
- Нажмите соответствующую кнопку выбора товара.
  - На экране появятся цена товара и его наименование.
- 3 Подтвердите ввод нажатием кнопки продавца (V).
- 4 Для того чтобы взвесить другие товары, повторите пп. 1–3.
- 5 Завершите операцию, как описано выше в разделе «Свободный ввод».

| В                                    | ведите код PLU                    | J                        |
|--------------------------------------|-----------------------------------|--------------------------|
| Weight [kg] 502<br>ZERO <b>0,000</b> | Unit Price [\$/kg]<br><b>0,00</b> | Total Price [\$]<br>0,00 |
| ₩eight [kg] 503<br>1,082             | Unit Price [\$/kg]<br><b>0,00</b> | Total Price [\$]<br>0,00 |
|                                      | 10<br>Apple<br>\$ 1,40            |                          |
| ₩eight [kg] >0<<br>1,082             | Unit Price [\$/kg] 1,40           | Total Price [\$]<br>1,51 |
| Apple                                | 1,082kg                           | \$ 1,51                  |

### 3.4 Тарирование контейнера

Порядок использования этой функции зависит от действующих метрологических ограничений, заданных при настройке весов.

При взвешивании товаров в контейнере продавца или покупателя эта функция позволяет определить массу нетто содержимого контейнера, чтобы правильно рассчитать стоимость покупки.

- 1 Установите на весы пустой контейнер.
- Нажмите на кнопку [Т] в правом верхнем углу поля Tare.
  - ⇒ Весы произведут тарирование.
  - ⇒ В поле массы товара появятся значение 0,000 кг и индикатор NET (нетто).
  - Масса контейнера отображается в поле Tare.
- 3 Поместите в контейнер взвешиваемый товар.
- 4 Выберите товар по коду PLU или введите цену товара.
- 5 Подтвердите ввод нажатием кнопки продавца (V).
- 6 Завершите операцию, как описано выше в разделе «Свободный ввод».

### 3.5 Установка весов на нуль

Порядок использования этой функции зависит от действующих метрологических ограничений, заданных при настройке весов.

Загрязнение грузоприемной платформы или неблагоприятные внешние воздействия могут привести к тому, что измеряемое значение массы при отсутствии груза на весах будет отличаться от 0,000 кг. В этом случае необходимо установить весы на нуль.

- Нажмите на кнопку [>0<] в правом верхнем углу поля Weight.
  - Измеряемое значение массы будет обнулено.

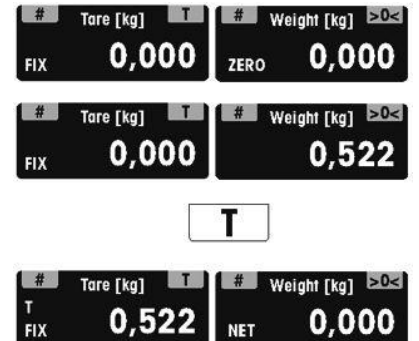

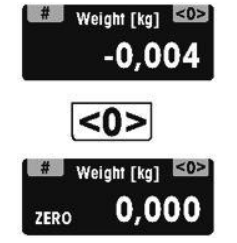

### 4 Функции весов FreshBase TPS

### 4.1 Работа нескольких продавцов на одних весах (режим multiple vendors\*)

- 🛉 \* Этот режим разрешен не во всех странах.
- Для того чтобы с одними весами могли работать несколько продавцов, необходимо выполнить указанные ниже установки параметров.
  - Задайте до ## продавцов в подменю F121.
  - В подменю F233 выберите Vendor Mode = Multi Vendor.
  - Для параметра Number of Vendors в подменю F233 введите значение, соответствующее требуемому количеству действующих продавцов.
  - Назначьте дополнительные кнопки продавцов в подменю F232 или выберите установку Vendor key = V + Vendor ID в подменю F233.

Если несколько продавцов используют одни весы, каждый продавец должен использовать собственную кнопку продавца при вводе товаров.

### Пример

Продавец 2 взвесил несколько товаров и хочет завершить операцию.

- 1 Поместите товар на весы.
- Выберите товар по коду PLU или введите цену товара.
- 3 Подтвердите ввод нажатием кнопки продавца (V2).
- 4 Для того чтобы взвесить другие товары, повторите пп. 1–3.

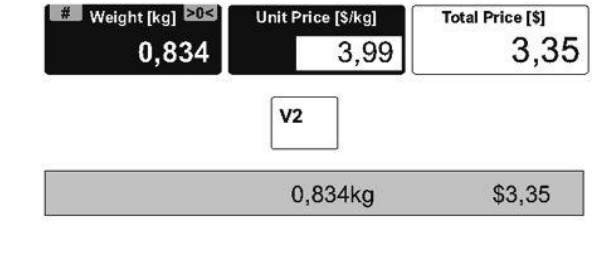

- 5 Завершите операцию, как описано выше в разделе «Свободный ввод».
- Если активизированы несколько учетных записей продавцов, данные, введенные текущим продавцом, будут скрыты приблизительно через 2 с, чтобы исключить возможность ошибки.
  - Если продавец попытается завершить операцию, не используя свою кнопку продавца, на экране появится сообщение «Press your vendor key to identify yourself» (для идентификации нажмите свою кнопку продавца).
  - Если весы выключить и включить, это сообщение снова появится на экране.

### 4.2 Сторнирование

Покупатель отказался от покупки одного или нескольких товаров, уже взвешенных, но еще не оплаченных. В этом случае можно сторнировать соответствующие позиции в чеке.

Сторнирование одной или нескольких неоплаченных позиций в чеке возможно при соблюдении следующих условий.

- Для параметра Void (сторнирование) в подменю F212 выбрана установка enabled (разрешено).
- Один или несколько товаров взвешены в режиме ввода кода PLU или в режиме непосредственного ввода цены, но еще не оплачены.
- Переключите весы в режим товарного чека.
- 2 Нажмите кнопку продавца.
  - Позиции товарного чека отображаются в левой части экрана.
- 3 Выберите позицию, которую требуется исключить.
- 4 Нажмите кнопку [Void].
  - Исключенная позиция будет перечеркнута. Сумма чека будет соответствующим образом уменьшена.
- 5 Завершите операцию, как описано выше в разделе «Свободный ввод».
  - Сторнированные позиции печатаются в чеке только в том случае, если в подменю F246 для параметра Void выбрана установка Yes.

|          | V       |        |
|----------|---------|--------|
| 1 Potato | 0,834kg | \$3,35 |
| 2 Apple  | 1,234kg | \$2,47 |
| Amount:  |         | \$5,82 |
|          | Void    |        |
| 1 Potato | 0,834kg | \$3,35 |
| 0.4      | 1 234kg | \$2.47 |

- Для того чтобы отменить сторнирование, нажмите кнопку [Undo].
- Для того чтобы сторнировать все позиции, нажмите кнопку [Void All].

### 4.3 Возврат

- Покупатель оплатил товар, но хочет вернуть его. Полный или частичный возврат средств возможен при соблюдении следующих условий.
  - Для параметра Refund (возврат) в подменю F212 выбрана установка enabled (разрешено).
- 1 Введите код PLU товара.
  - На экране появятся цена товара и его наименование.
- Поместите возвращаемый товар на весы или введите количество вручную, затем нажмите кнопку продавца.
- 3 Нажмите кнопку [Refund].
  - Сумма, подлежащая возврату, появится на экране со знаком минус.
- 4 Для возврата других товаров повторите пп. 1–3.
- 5 Завершите возврат, как описано выше в разделе «Свободный ввод».

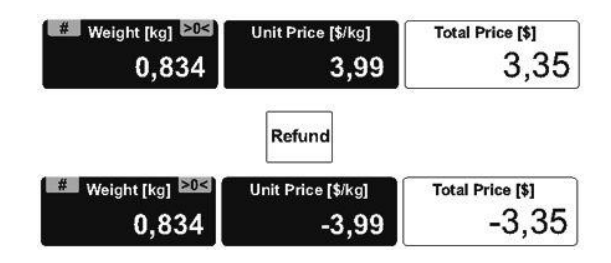

### 4.4 Приостановка

### 4.4.1 Приостановка операции

- 🧕 Продавец взвесил и ввел выбранные покупателем товары, но покупатель не имеет
- возможности немедленно оплатить покупку. В таком случае можно приостановить начатую операцию и обслужить других покупателей. Преиостановка операции возможна при соблюдении следующих условий.
  - Для параметра Suspend (приостановка) в подменю F212 выбрана установка enabled (разрешено).
  - Если в подменю F121 установлен пароль продавца, потребуется ввести этот пароль, чтобы приостановить операцию.
- Введите все товары, выбранные покупателем, подтверждая каждый нажатием своей кнопки продавца, но не завершайте операцию.
- 2 Нажмите кнопку , чтобы отобразить пользовательские функциональные кнопки. Если требуется, введите свой пароль продавца.
- 3 Нажмите кнопку [Suspend].
  - ⇒ На экране появится сообщение.
- 4 Нажмите ОК.
  - Текущая операция приостановлена, можно обслуживать других покупателей.

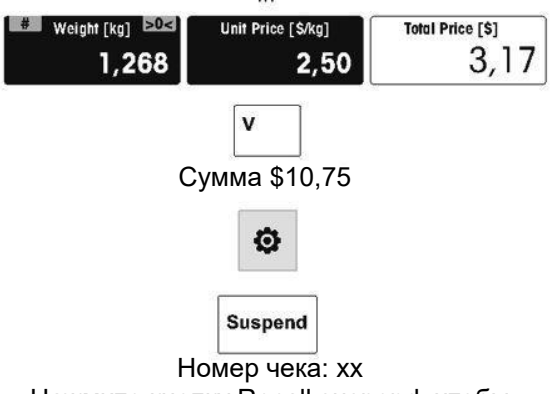

Нажмите кнопку Recall suspend, чтобы продолжить приостановленную операцию

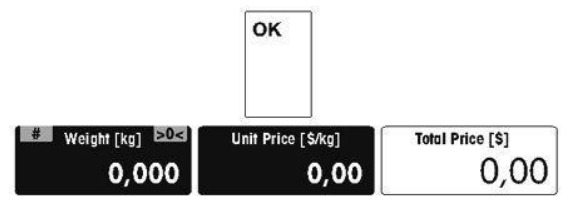

### 4.4.2 Возврат к приостановленному чеку

- 👤 Возврат к приостановленному чеку возможен при соблюдении следующих условий.
- Нет других открытых чеков.
- Нажмите кнопку , чтобы отобразить пользовательские функциональные кнопки.

Если требуется, введите свой пароль продавца.

- 2 Нажмите кнопку [Ticket Recall].
  - На экране появится список приостановленных чеков.
- Выберите требуемый чек и нажмите кнопку ОК.
- 4 Внесите необходимые изменения.
- 5 Завершите операцию, как описано выше в разделе «Свободный ввод».

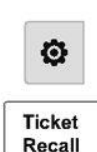

| Time: 11.20 | Vendor 1 | \$10,75 |
|-------------|----------|---------|
| Time: 11.15 | Vendor 1 | \$2,47  |
| Time: 10.51 | Vendor 1 | \$9,87  |

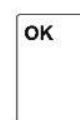

### 4.5 Повторное открытие чека

- 💂 Операция завершена нажатием кнопки со звездочкой, чек выведен на печать. После этого
- покупатель решил отказаться от приобретения какого-то товара. В этом случае потребуется повторно открыть чек. Для повторного открытия чека необходимо выполнить следующие установки параметров:
  - для параметра Reopen sales slip (повторное открытие чека) в подменю F218 должна быть выбрана установка enabled (разрешено).
- Условие, при котором возможно повторное открытие чека: нет других открытых чеков.
- Нажмите кнопку , чтобы отобразить пользовательские функциональные кнопки.

Если требуется, введите свой пароль продавца.

- 2 Нажмите кнопку [Ticket Reopen].
  - ⇒ На экране появится поле для ввода номер чека.
- 3 Введите номер чека, который требуется открыть, и нажмите кнопку ОК.
  - На экране появится содержимое товарного чека.
- 4 Внесите необходимые изменения.
- 5 Завершите операцию, как описано выше в разделе «Свободный ввод».

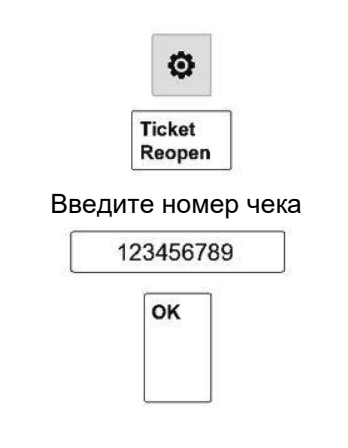

| Edit sales slip   |             |        |  |
|-------------------|-------------|--------|--|
| Vendor: Christian | Articles: 3 |        |  |
| Potato            | 1,275kg     | \$2,55 |  |
| Apple             | 1,540kg     | \$3,80 |  |
| Free price entry  | 0,834kg     | \$3,35 |  |

...

- 💂 🔹 При повторном открытии чека ему присваивается новый номер чека.
- В распечатке повторно открытого чека будут указаны оба номера новый и старый.

### 4.6 Предоставление скидок

### 4.6.1 Предоставление скидки на один товар

- 💄 Для предоставления скидок необходимо выполнить указанные ниже установки параметров.
- В подменю F217 выбрать установку enabled (разрешено) для параметра Discount on Unit Price (скидка на цену) или параметра Discount on Total Price (скидка на общую стоимость).
  - Добавить поле скидки в подменю F231.
  - Определить скидки для соответствующих PLU в подменю F111.
  - Определить скидки в подменю F131.

### Скидка на цену

- 1 Поместите товар на весы.
- 2 Выберите соответствующий код PLU.
- 3 Выберите поле Unit Price (цена).
  - На экране появится информация о доступных скидках.
- 4 С помощью кнопки [% / \$] с правой стороны экрана можно выбрать скидку в процентах или абсолютную скидку в денежных единицах.
- 5 Введите величину скидки, например 10 %.
  - Можно также выбрать скидку из списка в левой части экрана.
  - На экране появятся значения цены и общей стоимости с учетом скидки.
- 6 Завершите операцию, как описано выше в разделе «Свободный ввод».

### Скидка на общую стоимость

- 1 Поместите товар на весы.
- 2 Выберите соответствующий код PLU.
- 3 Нажмите кнопку , чтобы отобразить пользовательские функциональные кнопки.

Если требуется, введите свой пароль продавца, «нажав соответствующую функциональную кнопку».

- 4 Нажмите кнопку [Discount List].
   ⇒ На экране появится список скидок.
- 5 Выберите номер скидки, например соответствующий скидке 10 %, и нажмите кнопку ОК.
  - ⇒ На экране появится сообщение.
- 6 Для подтверждения нажмите кнопку [Total price dis...].
  - На экране появится значение общей стоимости с учетом скидки.
- 7 Завершите операцию, как описано выше в разделе «Свободный ввод».

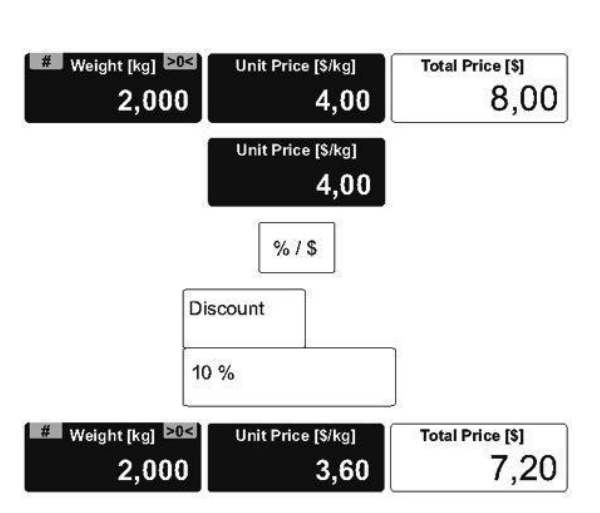

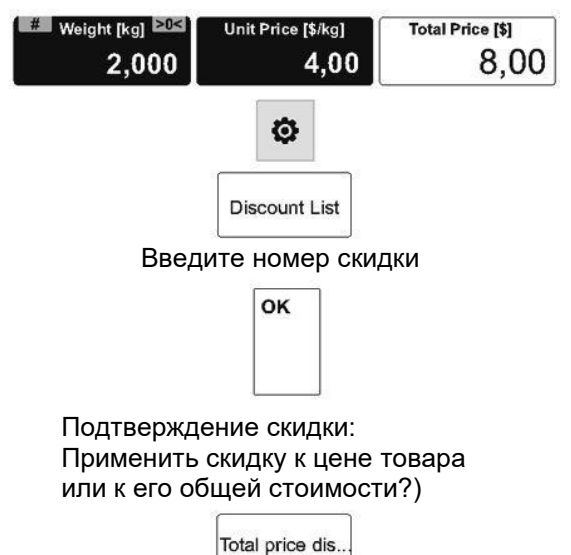

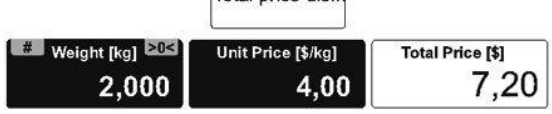

### 4.6.2 Предоставление скидки на общую сумму покупок

- Для предоставления скидок необходимо выполнить указанные ниже установки параметров.
- В подменю F217 выбрать установку enabled (разрешено) для параметра Discount on Sales Total (скидка на общую сумму покупок).
  - Добавить поле скидки в подменю F231.
  - Разрешить скидки для соответствующих PLU в подменю F111.
  - Разрешить скидки в подменю F131.
- Введите все товары, выбранные покупателем, подтверждая каждый нажатием своей кнопки продавца.
- Нажмите кнопку [Pay], чтобы отобразить общую сумму покупок.
- На экране появится информация о доступных скидках.
- 3 Для того чтобы ввести величину скидки в процентах, нажмите кнопку [х %] (в примере — 0 %). Для того чтобы ввести величину скидки в абсолютном выражении, нажмите кнопку [\$x.xx] (в примере — \$5,82).
- 4 В зависимости от выбранного способа задания скидки введите величину скидки в процентах или в денежных единицах.
- 5 Нажмите ОК.
- 6 Нажмите кнопку [Print], чтобы напечатать чек и закрыть операцию.

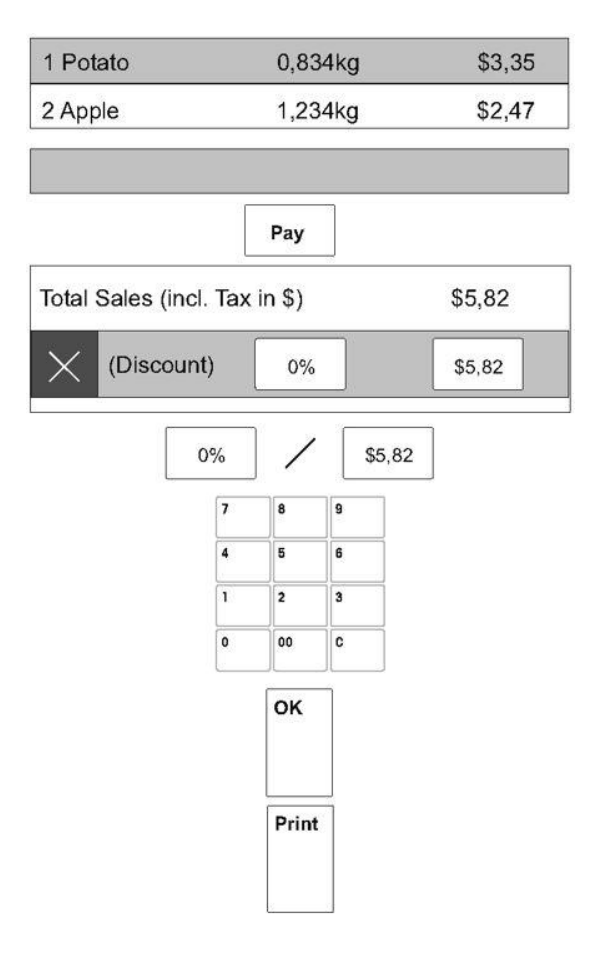

### 5 Технические характеристики и принадлежности

### 5.1 Технические характеристики

### Характеристики весов

два интервала 3/6 кг, е = 1/2 г, НПВ 6 кг два интервала 6/15 кг, е = 2/5 г, НПВ 15 кг два интервала 15/30 кг, е = 5/10 г, НПВ 30 кг

| Отображаемая информация         |                            |
|---------------------------------|----------------------------|
| Поле массы                      | шесть разрядов             |
| Поле цены                       | шесть разрядов             |
| Поле общей стоимости            | семь разрядов              |
| Поле массы тары                 | пять разрядов              |
| Условия окружающей среды        |                            |
| Рабочая температура             | от -10 до 40 °С            |
| Температура хранения            | от -10 до 50 °С            |
| Относительная влажность воздуха | 85 %, без конденсации      |
| Требования к электропитанию     |                            |
| Сеть электропитания             | 100–240 В, 50/60 Гц, 1,0 А |

### 5.2 Соответствие стандартам

Соответствие требованиям указанных ниже стандартов подтверждается соответствующим знаком на паспортной табличке весов.

Это устройство соответствует требованиям директивы 2014/30/ЕС (ЭМС), директивы 2014/35/ЕС (низковольтное оборудование) и директивы 2014/31/ЕС (неавтоматические весоизмерительные приборы). Полный текст заявления о соответствии приведен на вебсайте

# CE

Http://www.mt.com/retail-manuals

### 5.3 Дополнительные функции / принадлежности

 Для того чтобы заказать весы с дополнительными функциями или принадлежностями, обратитесь к торговому представителю МЕТТЛЕР ТОЛЕДО.

### www.mt.com/retail.

Дополнительная информация — на веб-сайте.

Mettler-Toledo gmbh Im Langacher 44 8606 Greifensee, Switzerland Www.mt.com/contact

Возможны изменения технических характеристик. © Mettler-Toledo gmbh 7/19/2016 30330941A